# Instructions : se connecter au service après-vente de l'usine

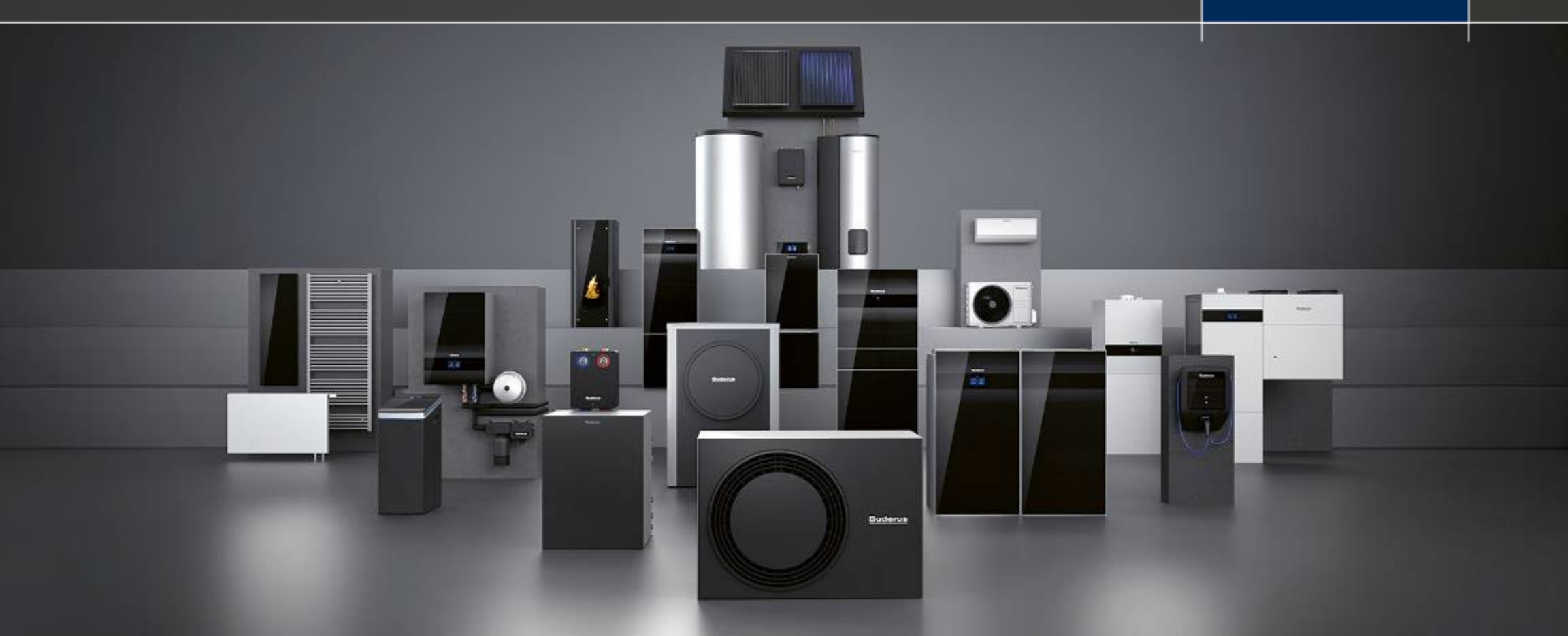

Télécharger l'application MyBuderus dans le App Store ou Google Play et la lancer.

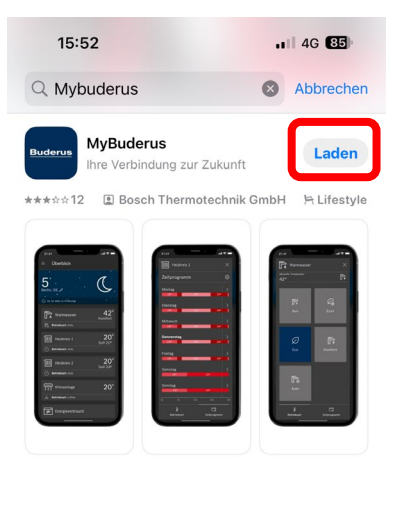

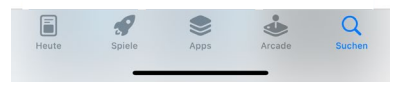

Cliquer sur CONTINUER

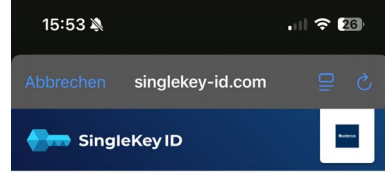

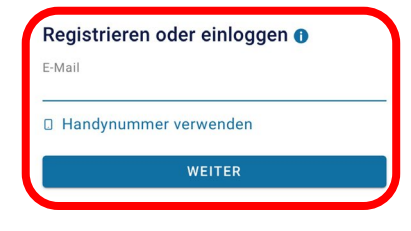

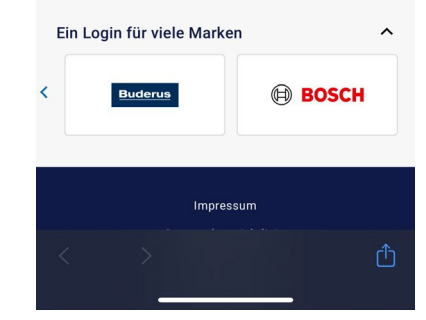

Redémarrer l'application MyBuderus.

Cliquer sur « Ajouter un appareil ».

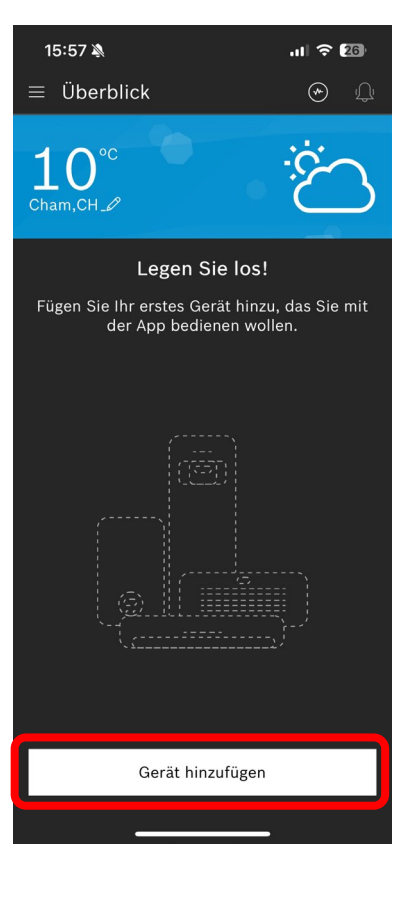

#### Scanner le code QR du MX400 ou du MX300.

Suivre les étapes suivantes.

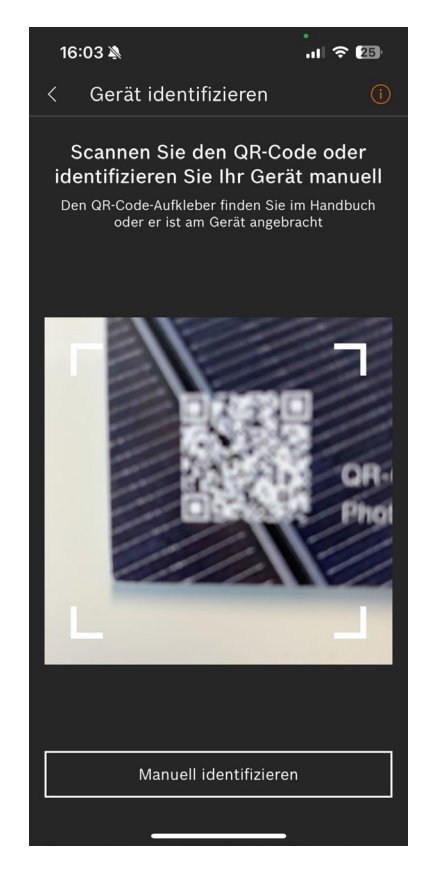

Sélectionner le bouton de menu.

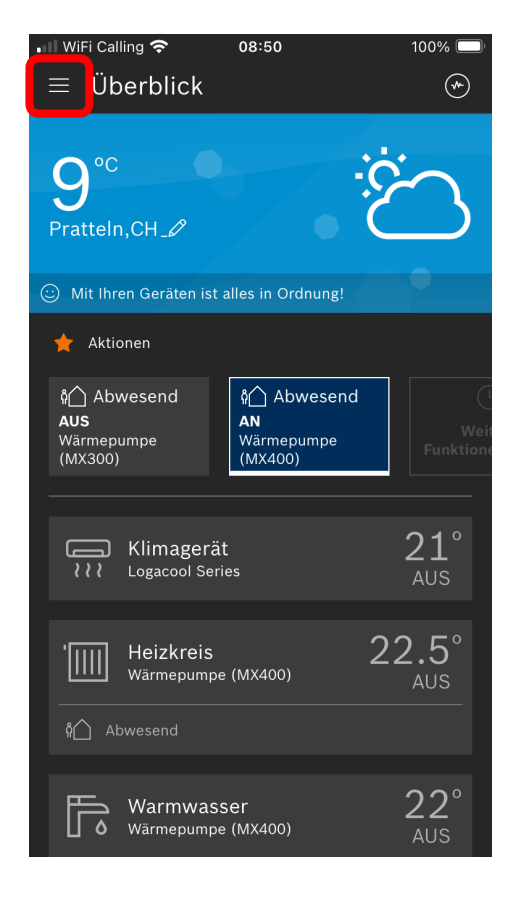

Cliquez sur l'appareil.

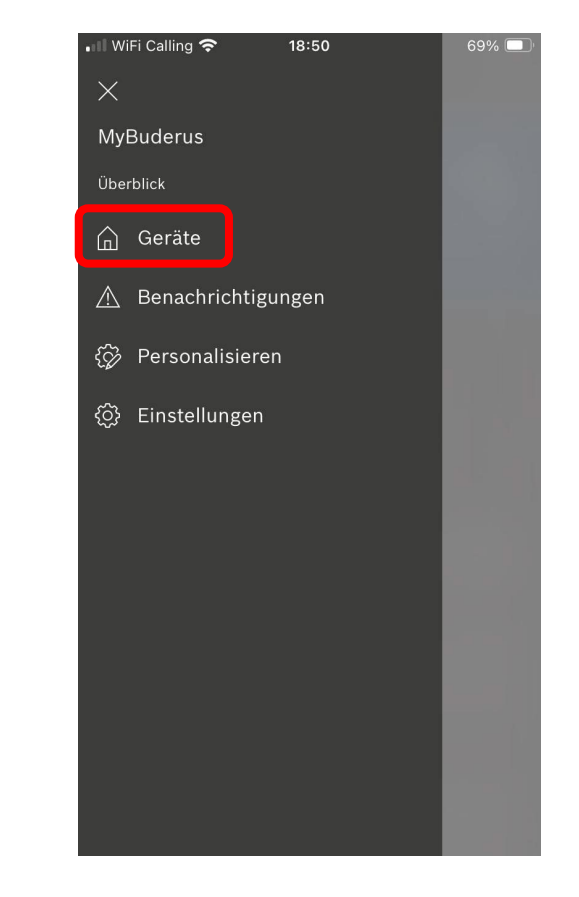

Sélectionner le générateur de chaleur En cas de plusieurs, ID: no.

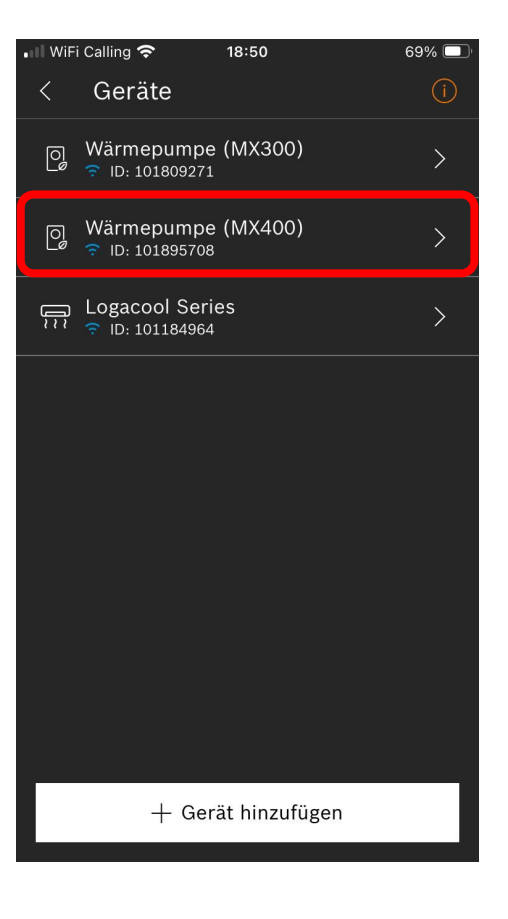

Défilement jusqu'à la gestion des appareils.

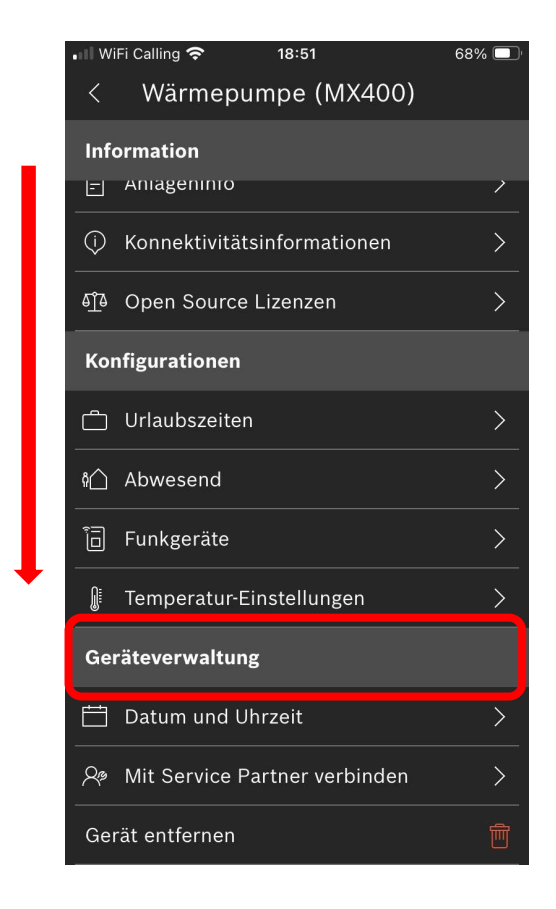

Cliquer sur Se connecter à un partenaire de service.

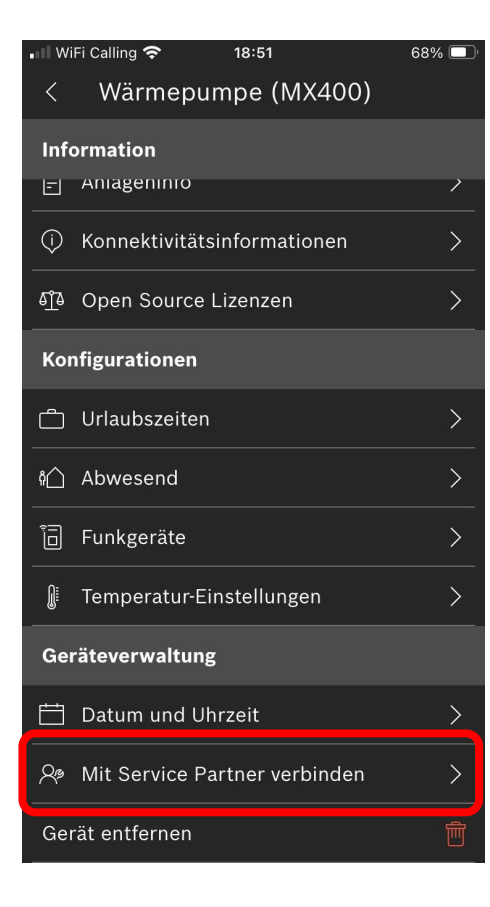

 ✓ MyBuderus III 09:34 96% 🔳 «SingleKeyID» s'ouvre. SingleKey ID Registrieren oder einloggen 🙃 E-Mail Handynummer verwenden WEITER Ein Login für viele Marken ^ **3GENAU** Buder DREMEL a singlekey-id.com Ç C ſĴ 

**Buderus** 

Navigateur pour

Saisissez l'e-mail

Continuez.

MvBuderus III 🗢 09:35 96% 🔳 Saisir le mot de passe pour Faire défiler vers le bas. SingleKeyID, continuer. Buderun SingleKey ID Einloggen < kdiehl@buderus.ch Passwort Eingeloggt bleiben Passwort vergessen? WEITER Ein Login für viele Marken ^ **3GENAU** DREMEL Buder ⊒ a singlekey-id.com Ç C ſŊ 

38% 🔳 💵 WiFi Calling 😴 14:23  $\Box$ a ∋vices.buderus-connect.de 🖒 Privatsphäreeinstellungen Für die Bereitstellung unserer Angebote werden auf dieser Seite technisch notwendige Cookies gesetzt. Zudem wird ein Cookie gesetzt, welcher den aktuellen Status Ihrer Privatsphäreeinstellung speichert (Auswahl-Cookie). Mit der Ausnahme des Auswahl-Cookie werden technisch nicht notwendige Cookies für individualisierte Angebote (Marketing Cookies und Tracking-Mechanismen) nur eingesetzt, wenn Sie uns vorher hierzu Ihre Einwilligung gegeben haben: C ſŊ  $\square$ <

Accepter le marketing et enregistrer.

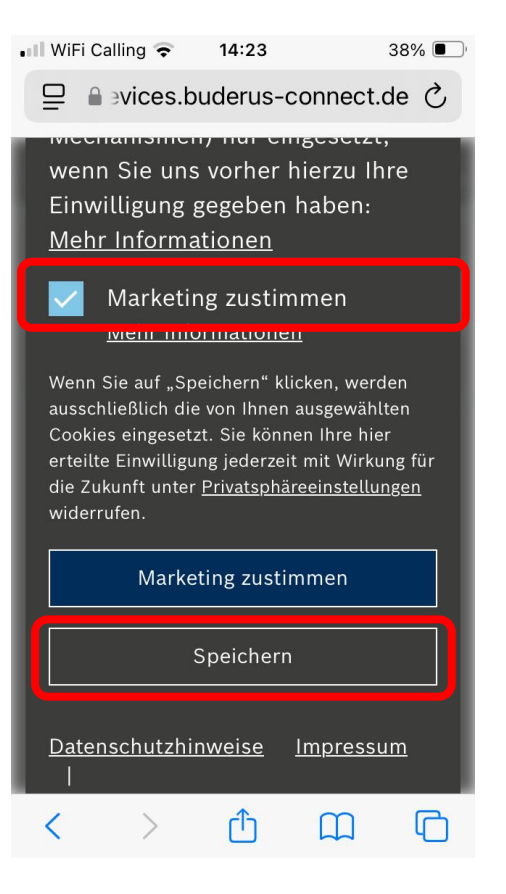

Sélectionner le générateur de chaleur.

En cas de plusieurs, ID : no

Sélectionnez le service client de Buderus !

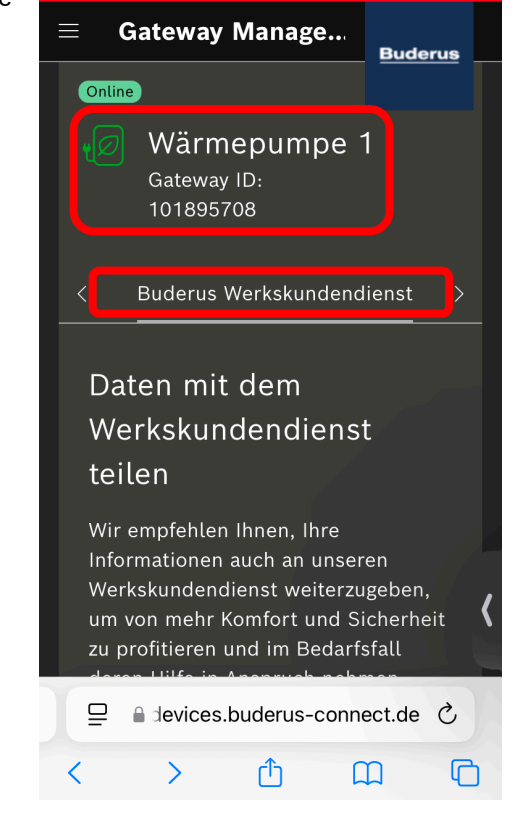

• 10:08

87% 🔲

🛯 WiFi Calling 🛜

Confirmer la télémaintenance avec une coche.

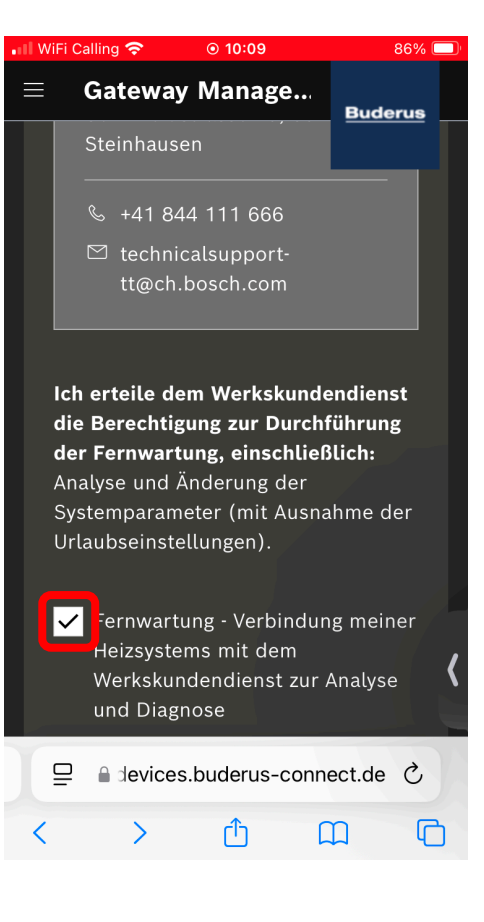

Faire défiler vers le bas et terminer avec : Envoyer la demande de connexion.

#### 🕕 WiFi Calling 😴 • 10:09 86% 🔲 Gateway Manage... **Buderus** Gerätedaten der Heizungsanlage ("Dat Informationen über die spezifische Heizungsnutzung der Bewohner des Gebäudes, in dem die Heizungsanlage installiert ist, enthalten können oder Rückschlüsse auf die Heiz- und Temperaturkurven der Heizungsanlage zulassen. Ich habe alle anderen Bewohner des Hauses über die mögliche Verarbeitung personenbezogener Daten informiert. Diese Personen und ich sind mit einer solchen Verarbeitung einverstanden. Die personenbezogenen Daten werden von Bosch Thermotechnik nach Erfüllung der Verarbeitungszwecke anonymisiert. Ich gestatte der Bosch Thermotechnik GmbH den räumlich, zeitlich und inhaltlich unbeschränkten Zugriff auf nicht personenbezogene Daten. Diese Einwilligung kann ich jederzeit widerrufen, indem ich die Werkskundendienst-Optionen in den Einstellungen bearbeite. Damit widerrufe ich auch meine Zustimmung zur Weitergabe meiner Daten ab diesem Zeitpunkt. Verbindungsanfrage senden a devices.buderus-connect.de ♂ $\Box$ ſŊ ስ

Confirmation que la demande a été ajoutée avec succès. Vous pouvez fermer le navigateur.

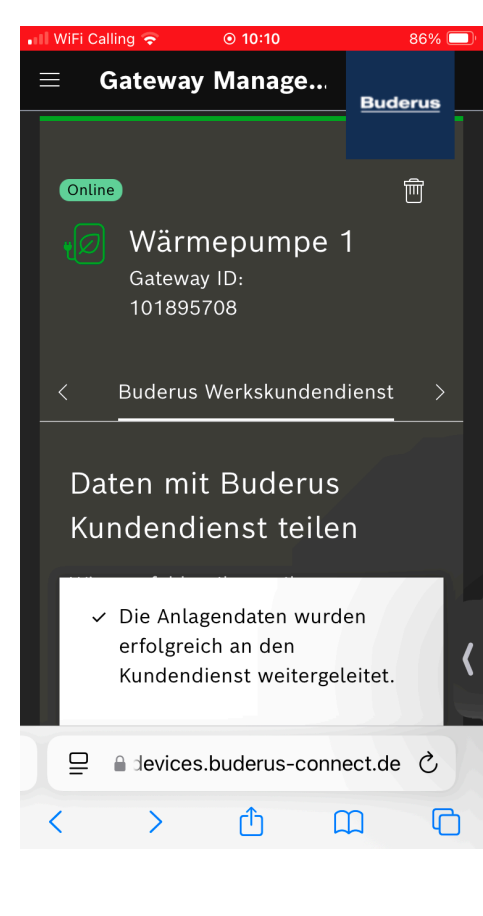